#### チームの管理

- ・チームメンバーを確認する
- ・新規にチームを作成する
- ・チームにメンバーを追加する
- ・コードを発行してチームへ参加してもらう
- ・新規チャネルを作成する
- ・チャネルを管理する

## ①チームメンバーを確認する(1/2)

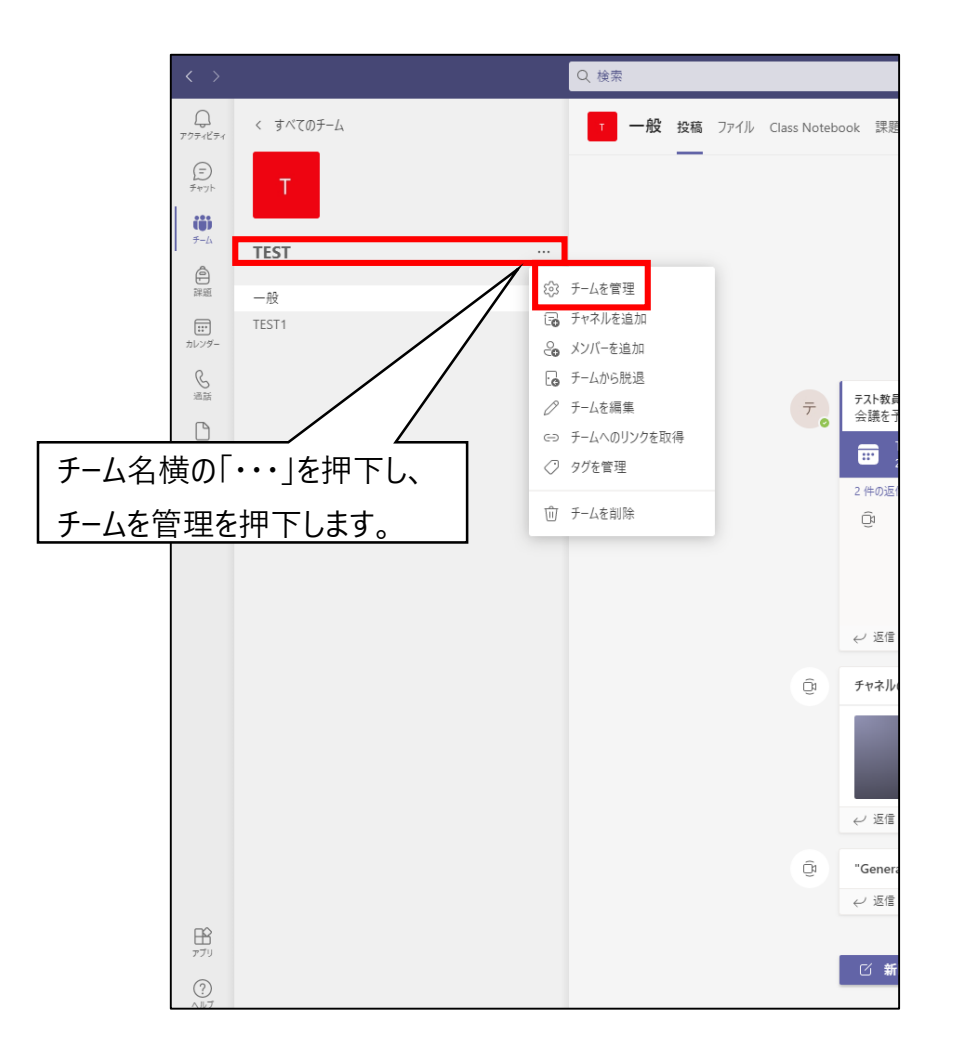

<u>①チームメンバーを確認する(2/2)</u>

| T TEST2 ····                      | メンバータブを開くとチームに所属し<br>確認することができます。 | ,ているメンバーを |                      | @ ₹- <u> </u> _ |  |  |
|-----------------------------------|-----------------------------------|-----------|----------------------|-----------------|--|--|
| メンバー 保留中の要求 チャネル 設定 分析 アプリ        |                                   |           |                      |                 |  |  |
| メンバーを検索                           | Q                                 |           |                      | - ↩ メンバーを追加     |  |  |
| ▼ 所有者(1)                          |                                   |           |                      |                 |  |  |
| 名前                                | 役職                                | 場所        | 91 (Ì)               | 役割              |  |  |
| テ。テスト教員                           |                                   |           |                      | 所有者 ~           |  |  |
| <ul> <li>メンバーおよびゲスト(4)</li> </ul> |                                   |           |                      |                 |  |  |
| 名前                                | 役職                                | 97 (Ì     | □ 受講者をミュート           | 役割              |  |  |
| ガテ ガイダンス テストアカウ                   | シント                               |           |                      | x>//- ~ ×       |  |  |
| テ教 テスト 教育学生                       |                                   |           |                      | x ~ -71.0x      |  |  |
| 学 <sub>©</sub> 学生IDサンプル           |                                   | チームメンバ    | 「−の役割変更が可能です。        | x> XXX          |  |  |
| テ保 テスト保育学生                        |                                   | ×ボタンを打    | 甲すとメンバーを削除できますが確認画面カ | x ~ ~ -NKX      |  |  |
|                                   |                                   | 出ずにその     | まま削除されるため注意してください。   |                 |  |  |

②新規にチームを作成する(1/4)

授業用チームとは別にテスト用チームなどを作成いただくことができます。

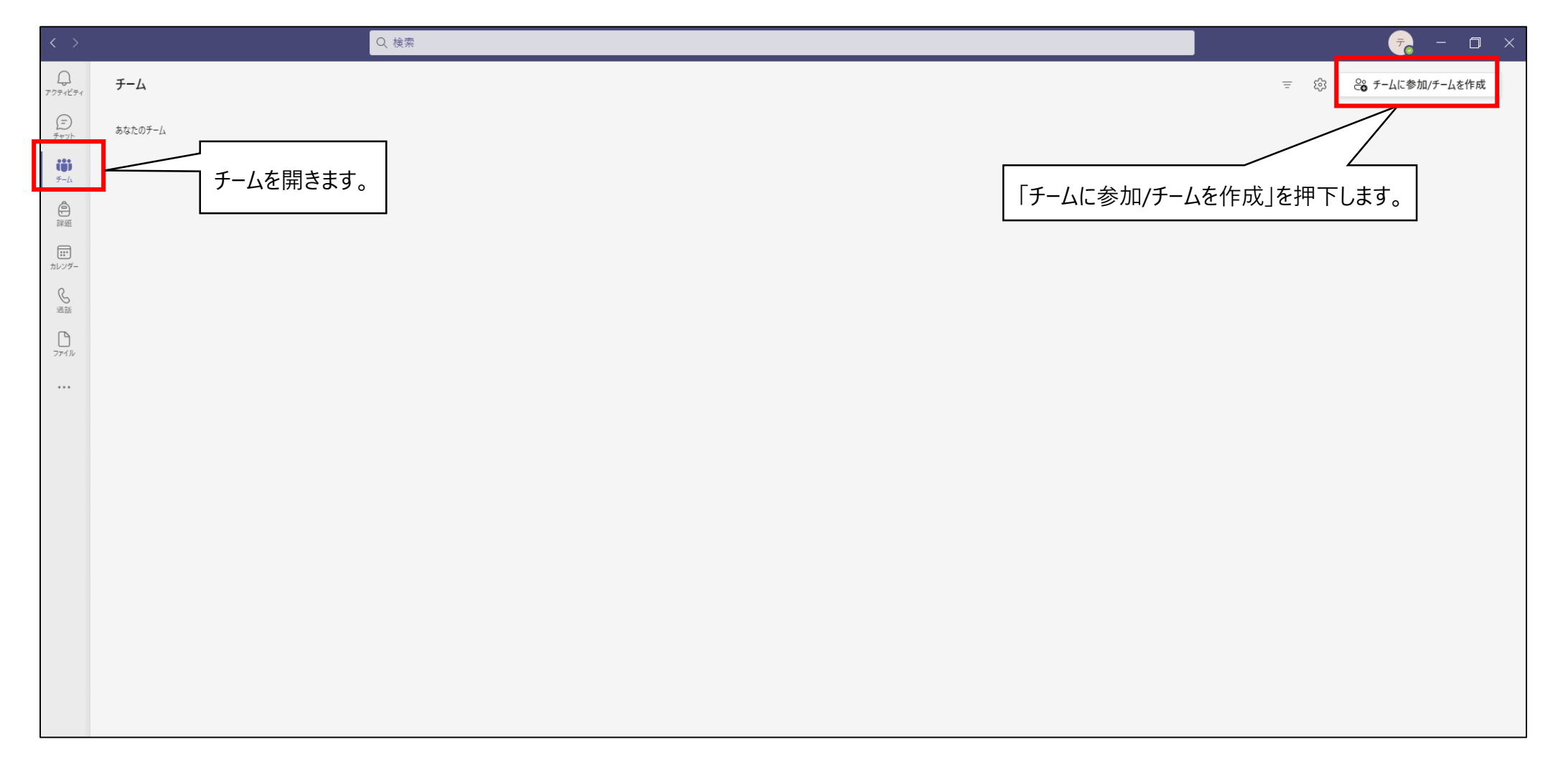

### ②新規にチームを作成する(2/4)

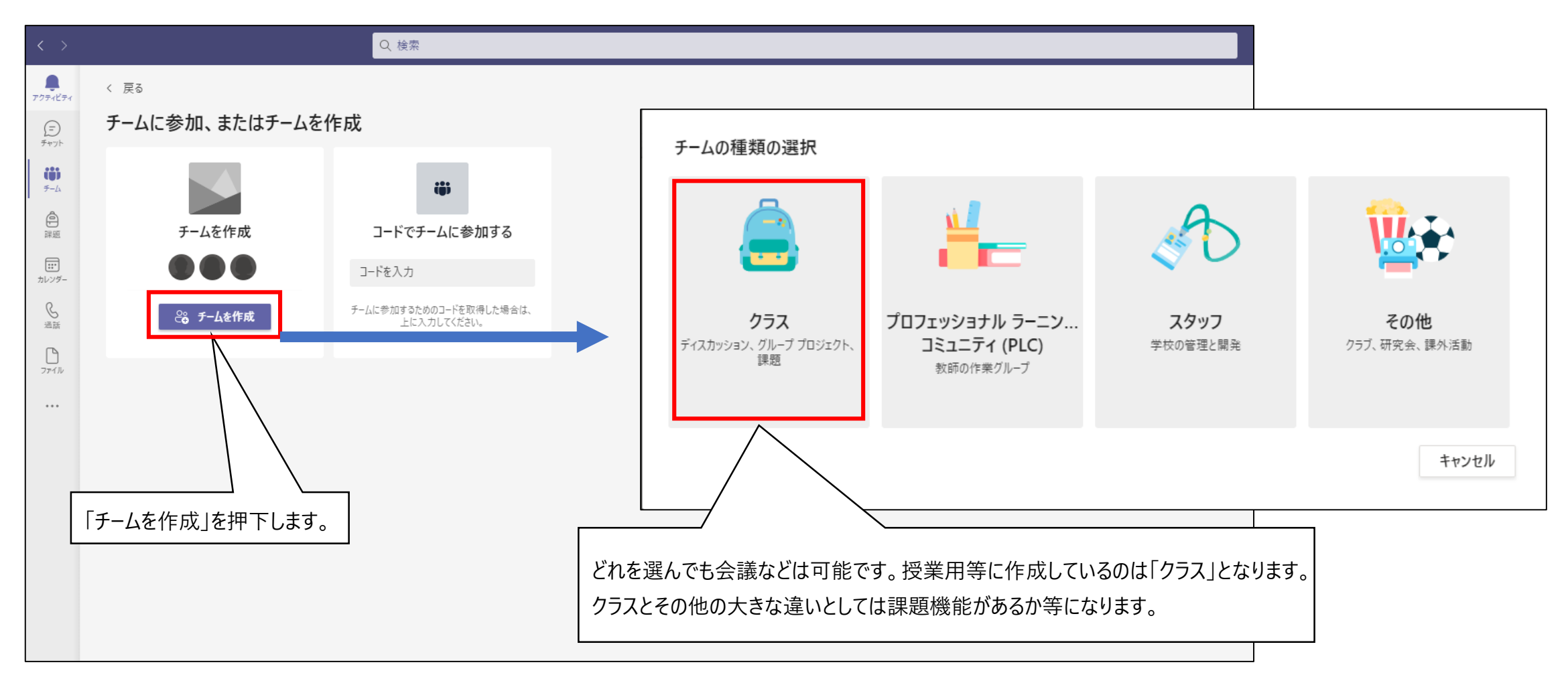

### ②新規にチームを作成する(3/4)

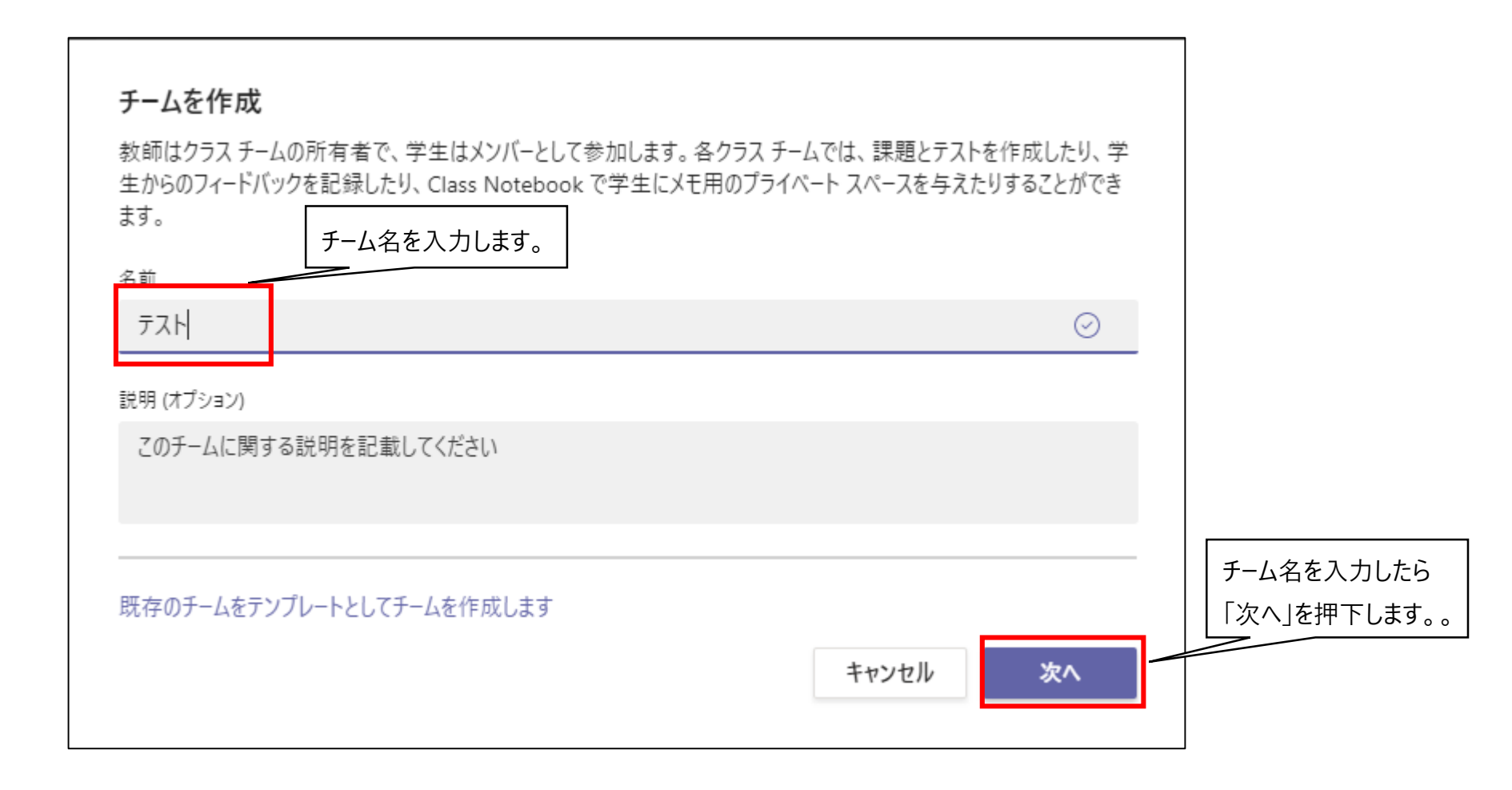

### ②新規にチームを作成する(4/4)

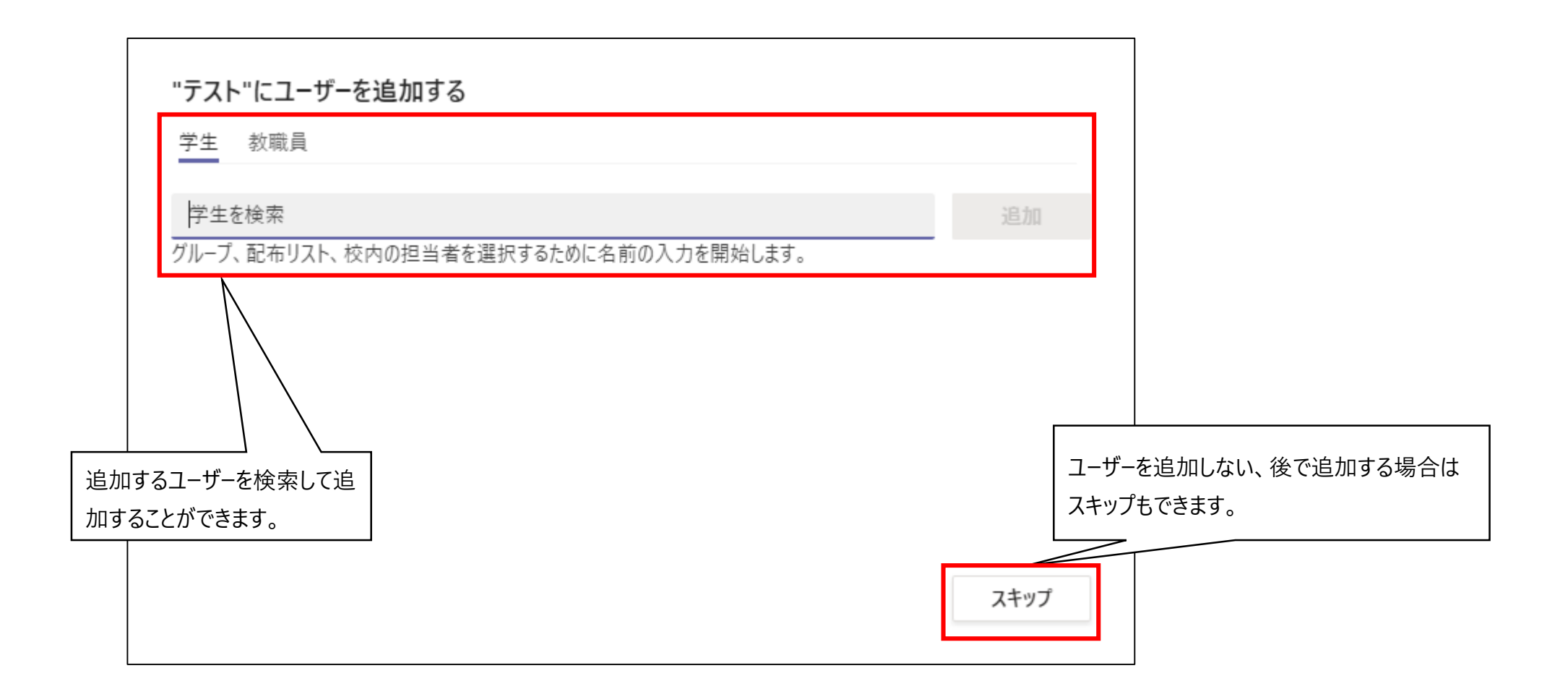

### <u>③チームにメンバーを追加する(1/2)</u>

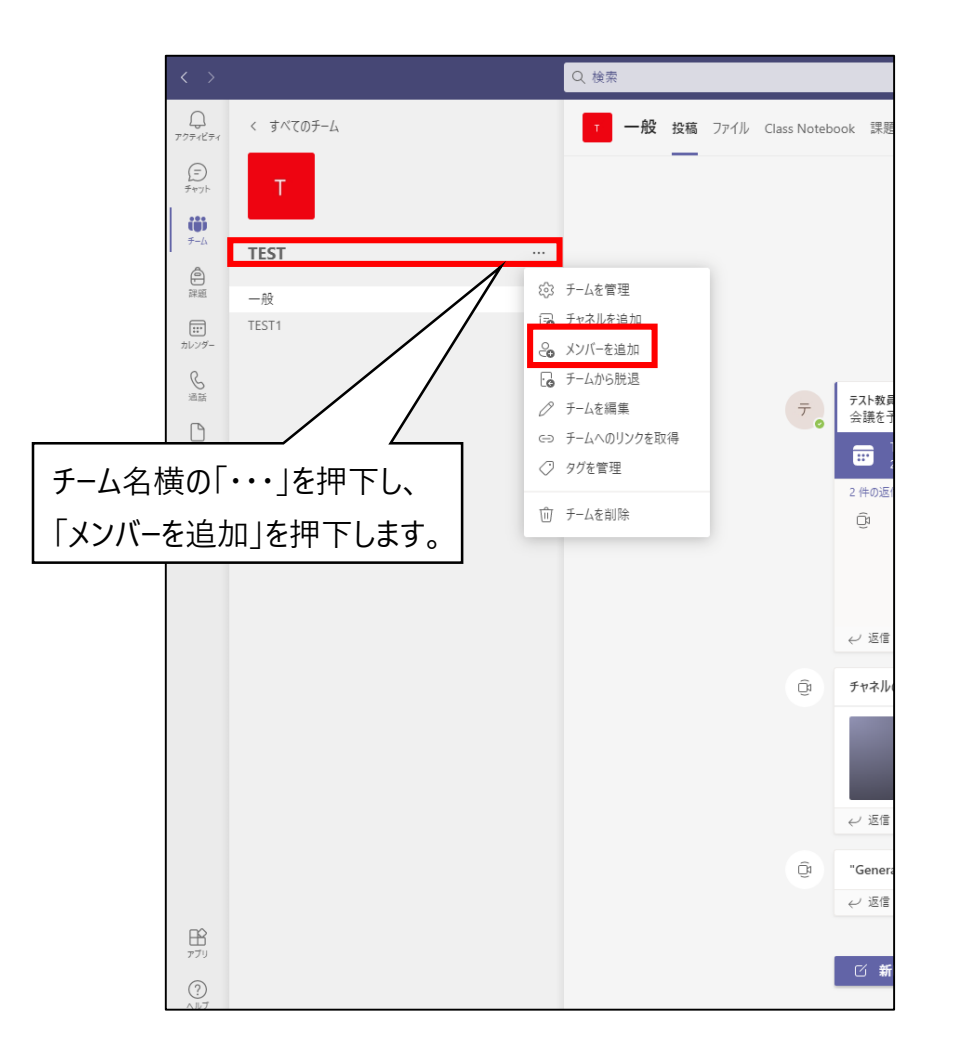

## ③チームにメンバーを追加する(2/2)

| TESTにメンバーを追加              |     |
|---------------------------|-----|
| 学生 教職員                    |     |
| 学生を検索                     | 追加  |
| 追加するユーザーを検索して追加することができます。 | 閉じる |

## <u>④コードを発行してチームへ参加してもらう(1/4)</u>

検索して追加する方法の他にコードを発行して参加してもらう方法があります。

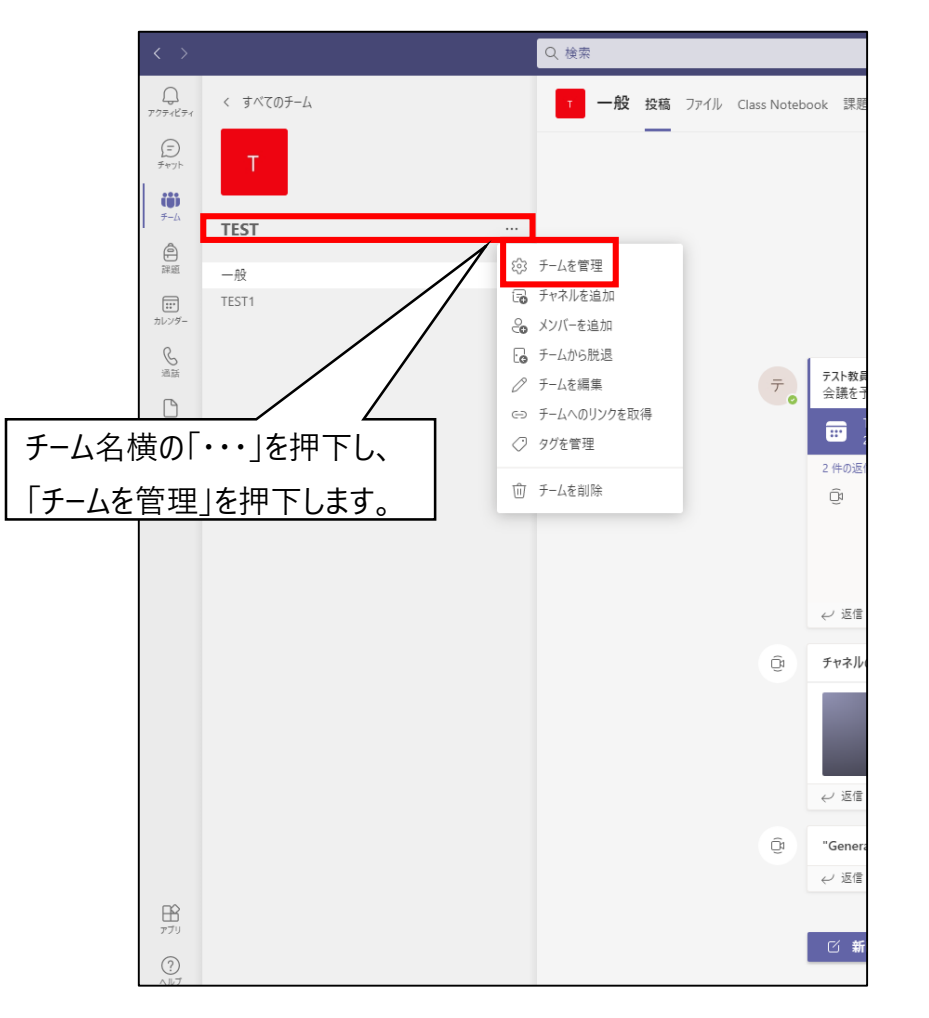

## <u>④コードを発行してチームへ参加してもらう(2/4)</u>

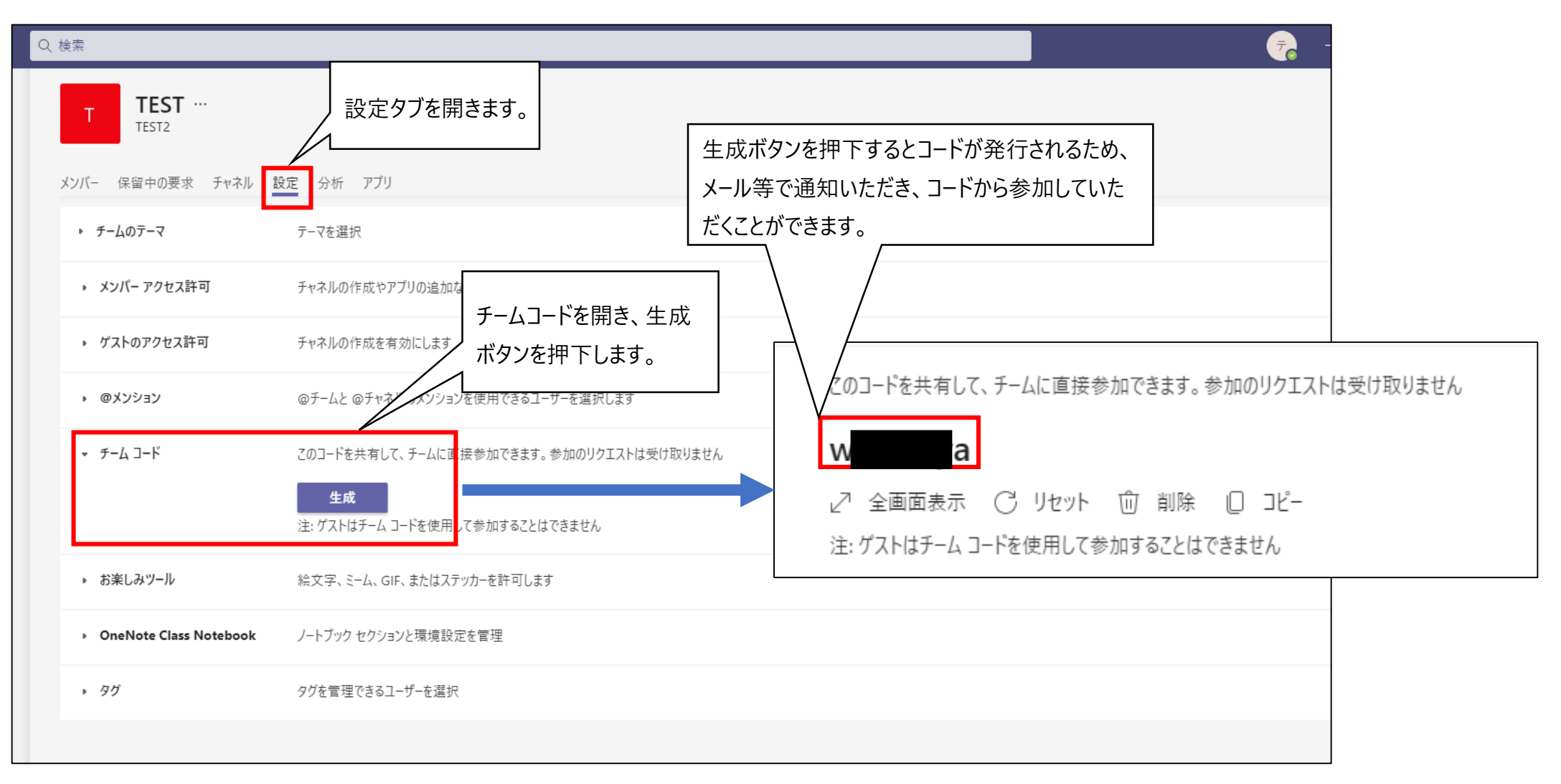

# <u>④コードを発行してチームへ参加してもらう(3/4)</u>

コードを受け取った方はコードを入力してチームへ参加できます。

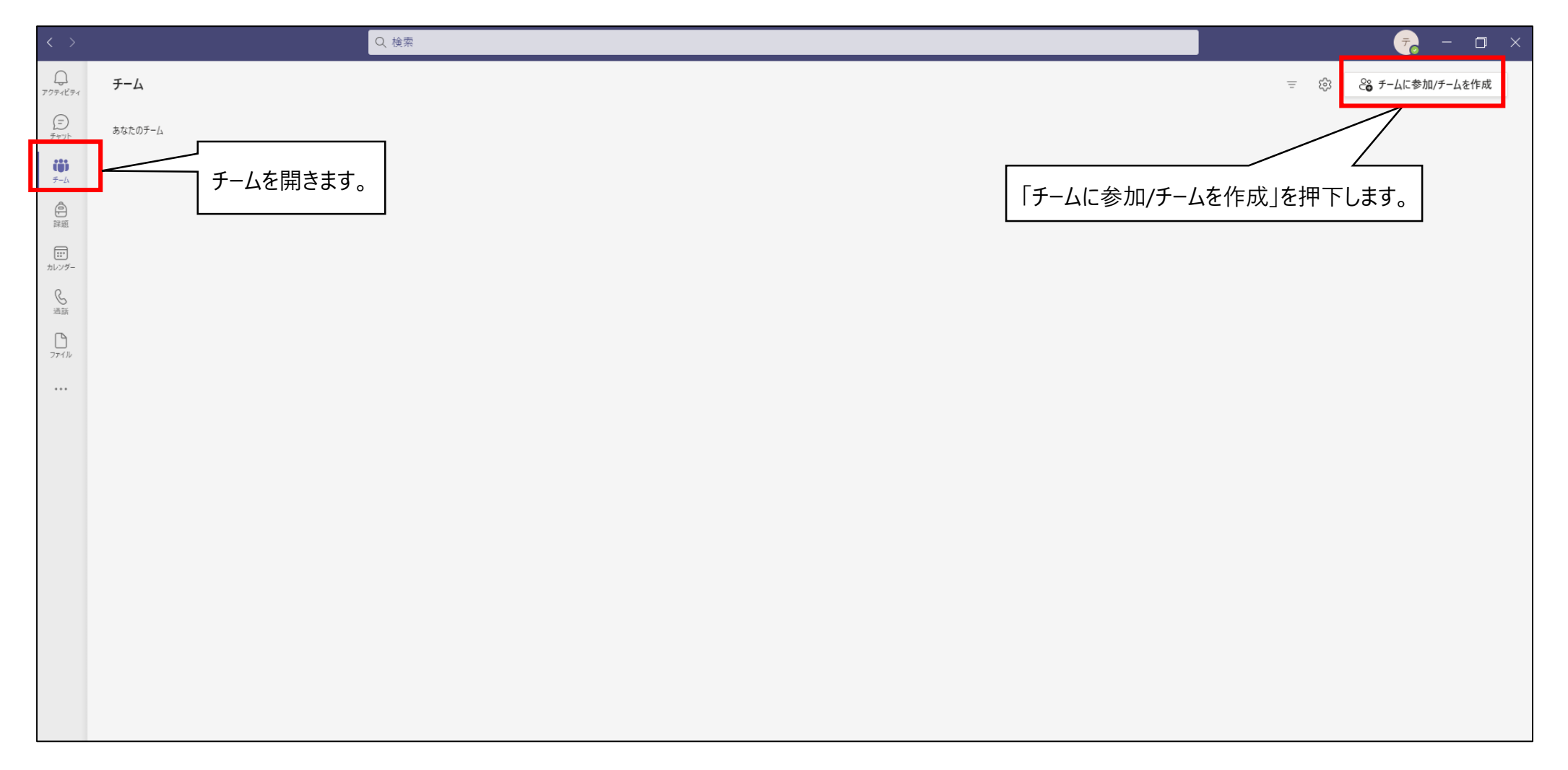

### <u>④コードを発行してチームへ参加してもらう(4/4)</u>

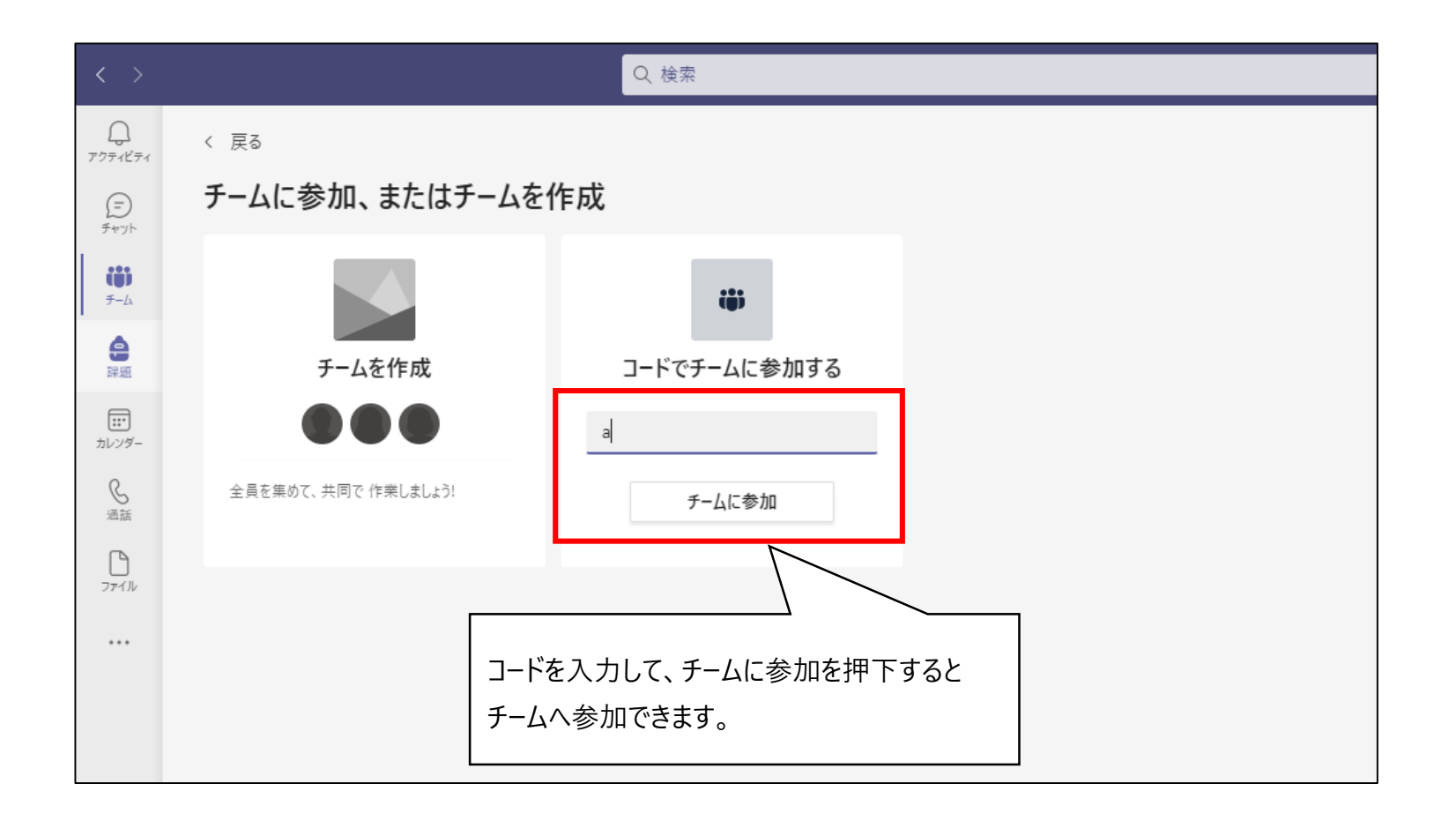

#### <u>⑤新規チャネルを作成する(1/4)</u>

- 初期では一般チャネルのみ存在しており、新規に チャネルを作成することによって、チャット等を 分けることができます。
   (例として、「第1回講義」「第〇回講義」など で分けていく方法やカテゴリ分けも可能です)
- ※ただし課題機能やファイルのクラスの資料があるのは一般チャネルのみになります。

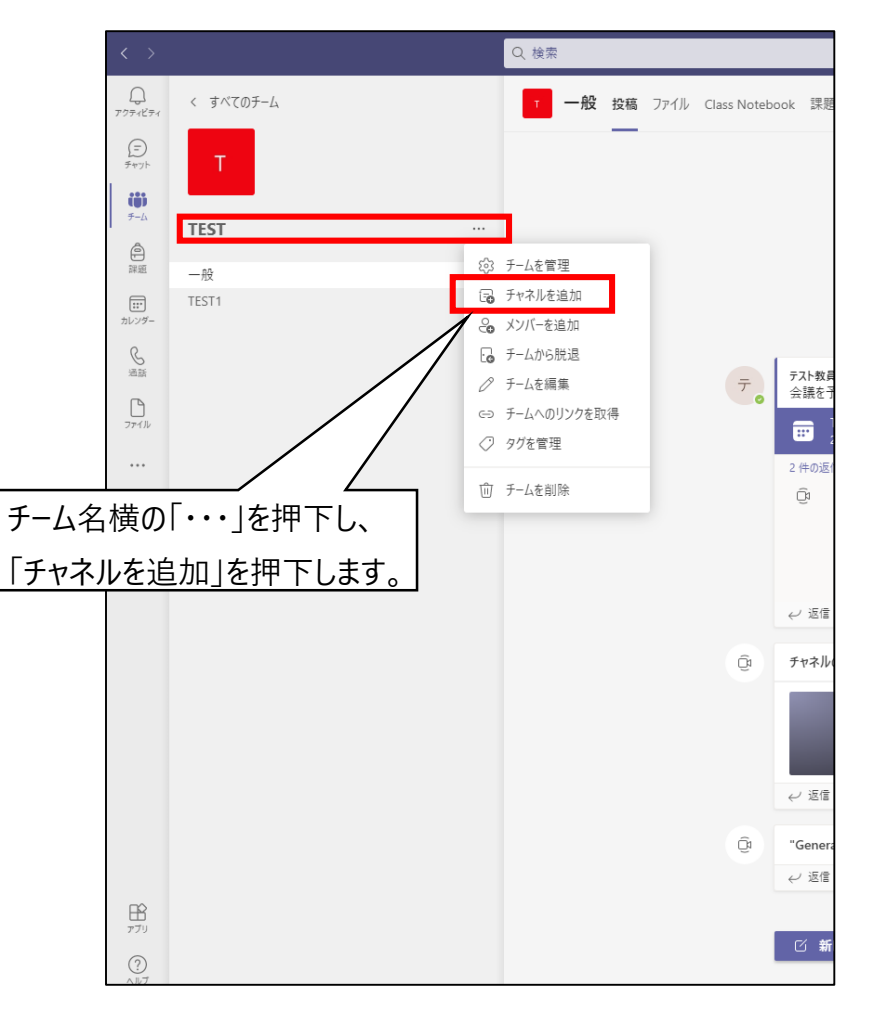

### <u>⑤新規チャネルを作成する(2/4)</u>

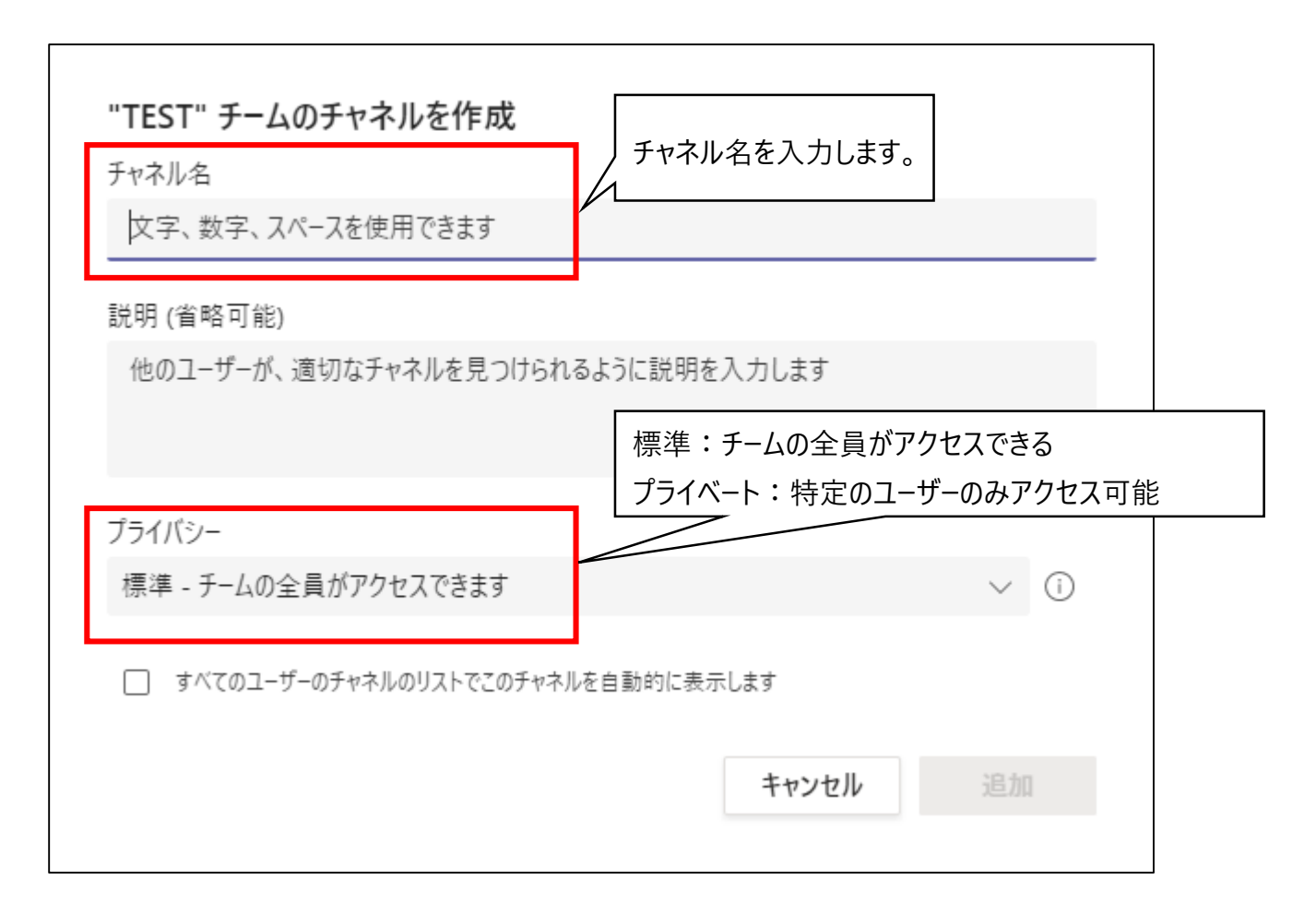

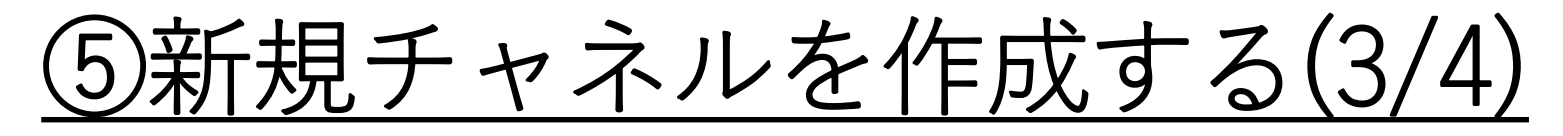

プライベートに設定した場合はユーザーを検索して追加が可能です。

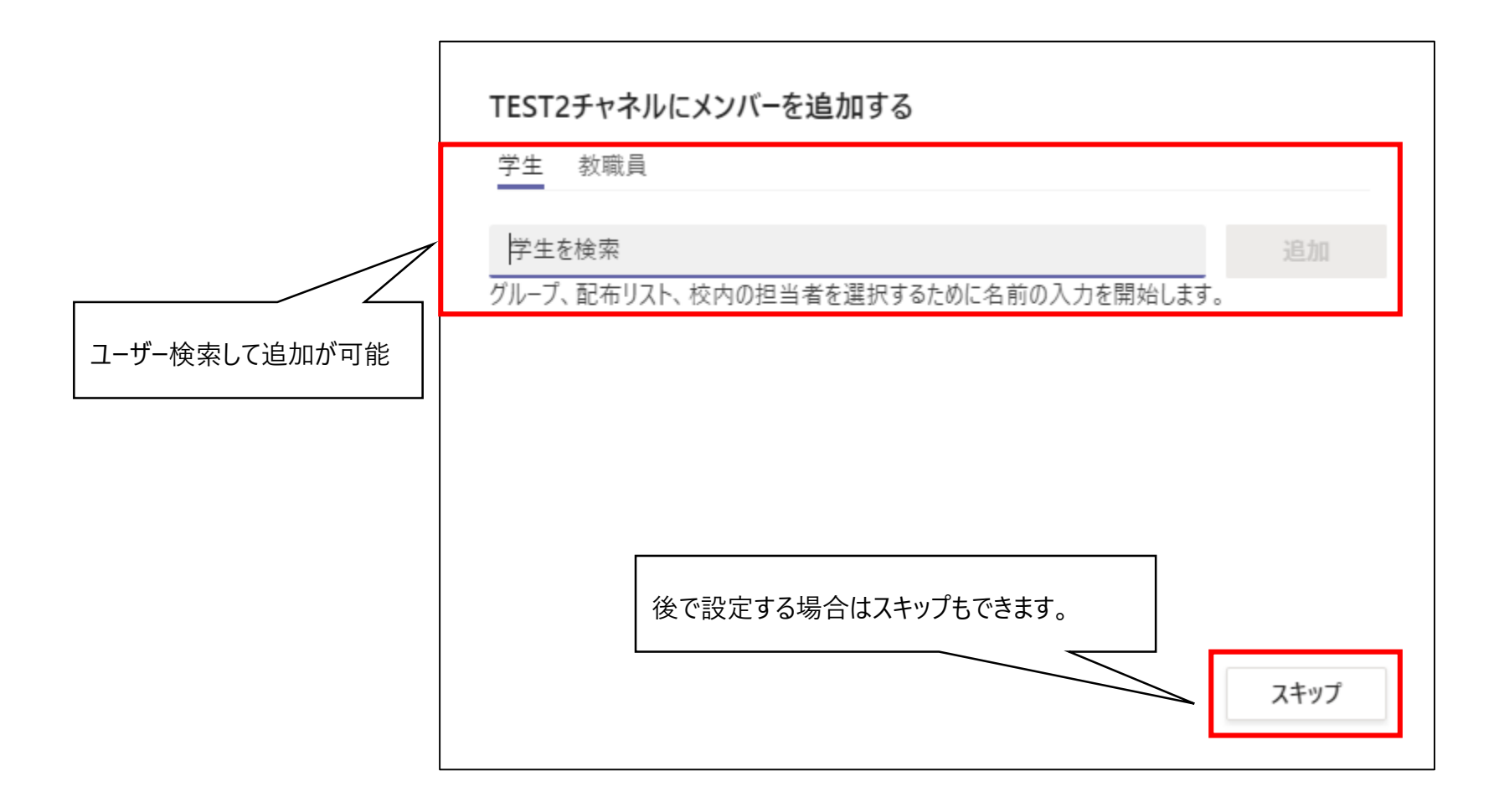

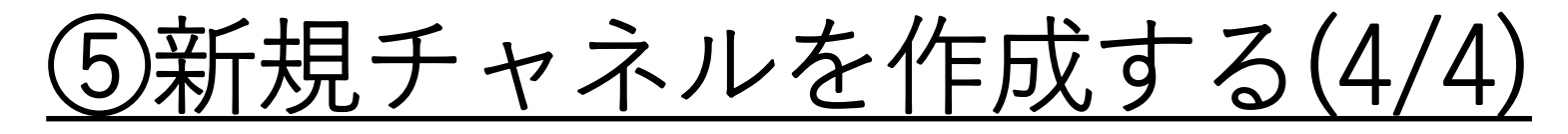

作成が完了すると一般の下に表示されます。

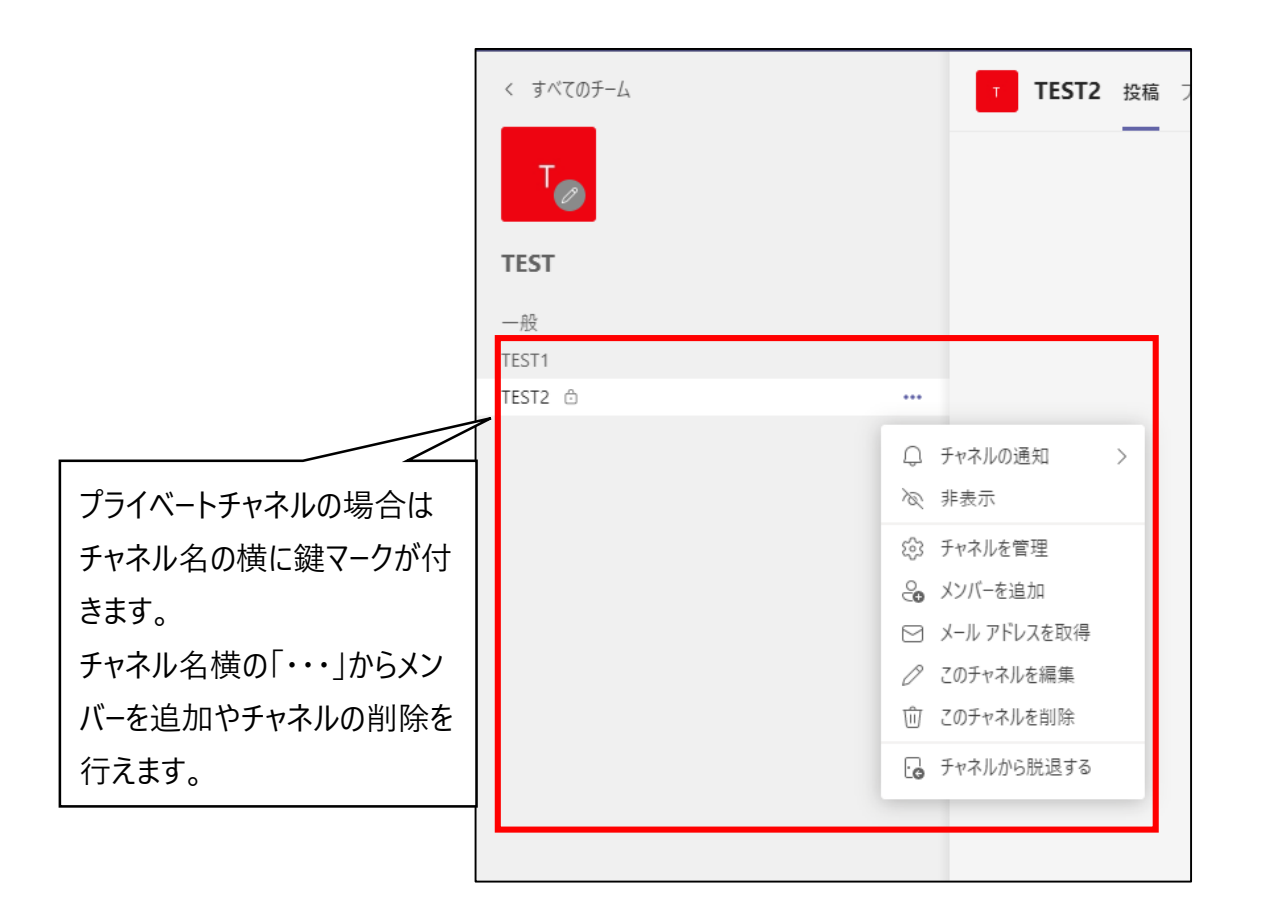

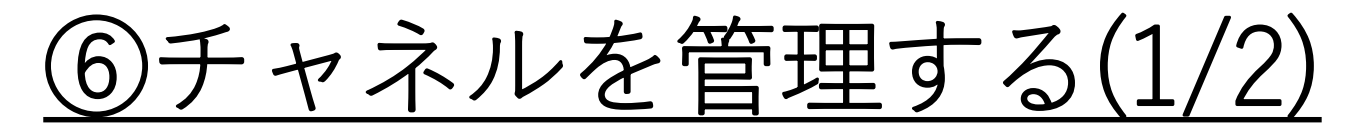

チャネルを管理から学生がチャネルに書き込むのを禁止したり、今すぐ会議を押せないように することができます。

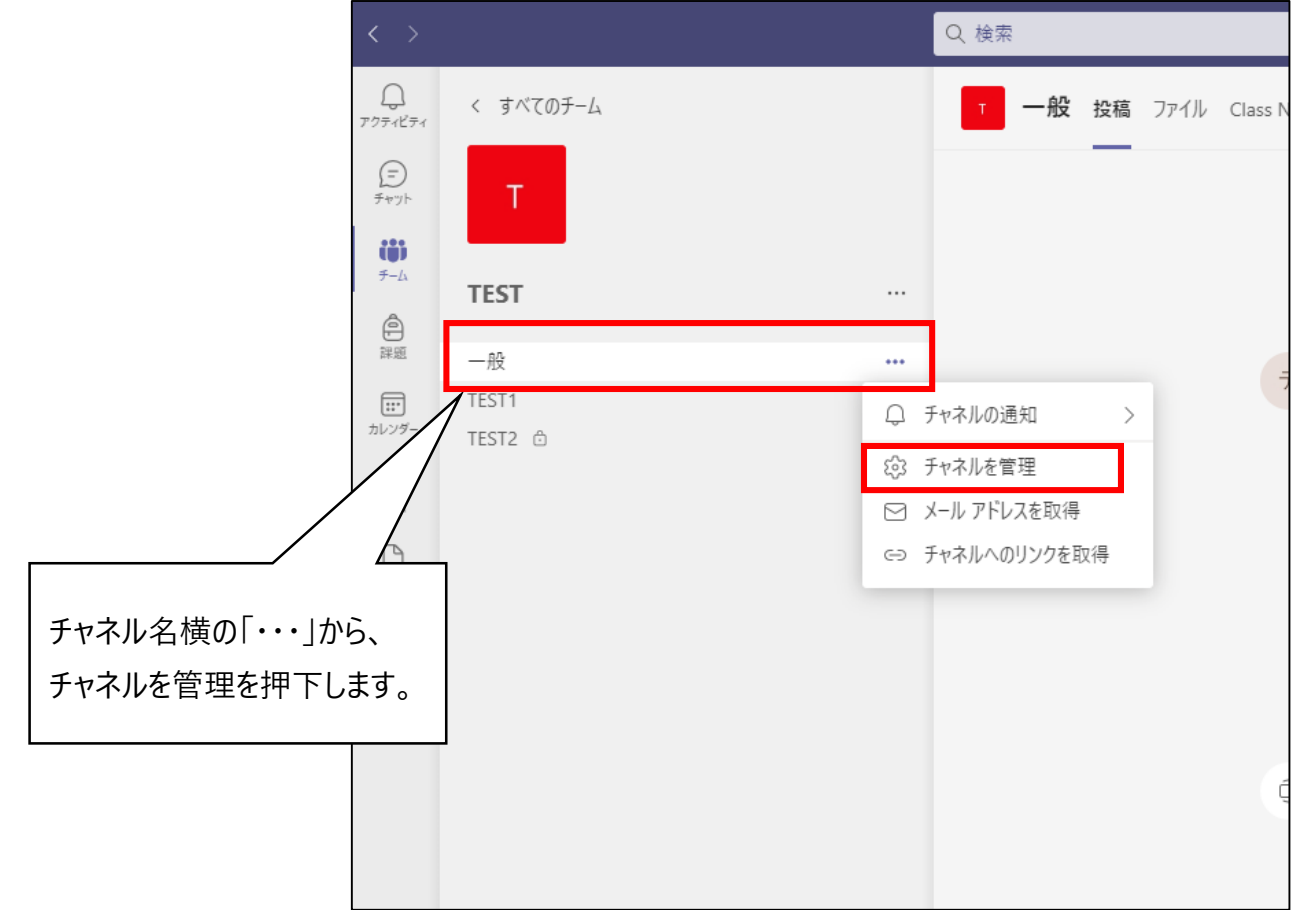

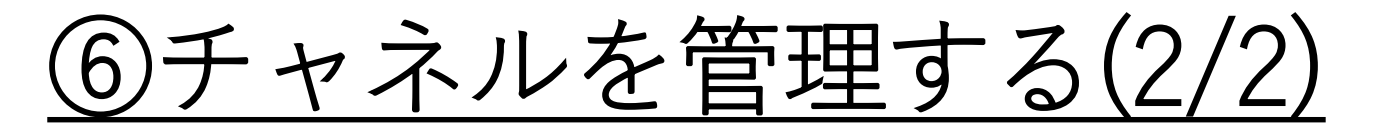

チャネルを管理から学生がチャネルに書き込むのを禁止したり、今すぐ会議ボタンを押せない ようにすることができます。

|                                  | チャネル設定 分析 |                                               |  |
|----------------------------------|-----------|-----------------------------------------------|--|
|                                  | ▼ 権限      | チャネルのモデレートを設定します                              |  |
|                                  |           | チャネルのモデレーション<br>オン 〜                          |  |
|                                  |           | モデレーター一覧                                      |  |
| モデレーターをオンにすることでモデレーター            | というチャネル固  | チームの所有者                                       |  |
| 有の役割を割り当てることが出来ます。               |           | 新しい投稿を開始できるのは誰ですか?<br>モデレーターのみ                |  |
| そして、チームメンバーのアクセス許可を個<br>ようになります。 | 別で設定できる   | チーム メンバーのアクセス許可<br>☑ メンバーにチャネル メッセージへの返信を許可する |  |
|                                  |           | ☑ メンバーにチャネル メッセージのピン留めを許可する                   |  |
|                                  |           | 🔽 ボットにチャネル メッセージの送信を許可する                      |  |
|                                  |           | ☑ コネクターにチャネル メッセージの送信を許可する                    |  |